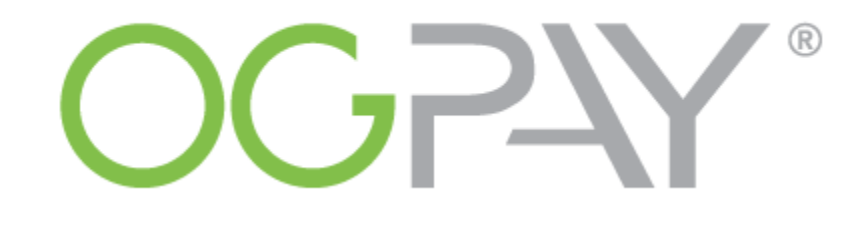

# **International Banking Transfers**

(Transfers from the United States)

# **QUICK START GUIDE**

# Login to <u>www.ogpaywallet.com</u>.

| Member Sign In                       |
|--------------------------------------|
| USERNAME                             |
| PASSWORD                             |
| SIGN IN                              |
| Forgot Password?<br>Forgot Username? |
| Passwords are CASE SENSITIVE         |

### Click on Wallet then Send Money and select Move Money Globally.

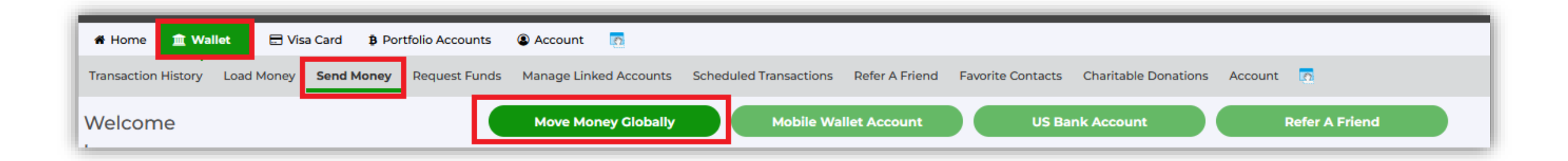

### Select MCN or SIGUE to move funds via wire transfer.

Please select the Country where you will be transferring the funds to.

| MOVE MONEY GLOBALLY WITH MCN                                                                               |                                                                                                    |
|----------------------------------------------------------------------------------------------------|----------------------------------------------------------------------------------------------------|
| Sending Money with MCN allows yo<br>to send money to family and friends                                    | ou to Send money directly to International Bank Accounts with SWIFT, making it fast, secure, and convenient<br>s anywhere in the world at any time from your OGPay Mobile Wallet Account.                                 |
| Select Country *                                                                                           | -Select Country-                                                                                                    |
| MOVE MONEY GLOBALLY WITH SIGU                                                                              | E                                                                                                    |
| Sending Money with Sigue® allows<br>Wallet Users, and Home Delivery m<br>any time from your OGPay Mobile V | you to Send money directly to International Bank Accounts, Cash Pick Up Locations, Global Mobile<br>aking it fast, secure, and convenient to send money to family and friends anywhere in the world at<br>Vallet Account. |
|                                                                                                    | Existing Customer                                                                                                    |
| Select Country *                                                                                           | -Select Country-                                                                                                    |
|                                                                                                    |                                                                                                    |

# Move Money Globally via:

## 1) MCN

**Note:** The transaction fee is \$10.00 per transaction. This amount will be automatically added to the final amount of your transfer. For example, if you want to send \$100.00, you should make sure that you have sufficient funds in your wallet to cover \$110.00 as that would be the final transfer amount including the transaction fee. Money movement usually takes 2-3 banking days.

| MOVE MONEY GLOBALLY WITH MCN                                                 |                                                                  |                                                                                      | MCN                            |
|------------------------------------------------------------------------------|------------------------------------------------------------------|--------------------------------------------------------------------------------------|--------------------------------|
| Sending Money with MCN allows you to to send money to family and friends any | Send money directly to Interna<br>where in the world at any time | ational Bank Accounts with SWIFT, making i<br>from your OGPay Mobile Wallet Account. | t fast, secure, and convenient |
| Select Country *                                                             | Canada                                                           | ~                                                                                    |                                |
| Transfer Amount *                                                            | (USD)                                                            | \$                                                                                   |                                |
|                                                                              | Search For Payment N                                             | letwork                                                                              |                                |

• Select **SWIFT** Wire Transfer and click on **Proceed with Transfer**.

| HOOSE PAYMENT NETW     | /ORK                                  |                       |                       |                       |        |  |
|------------------------|---------------------------------------|-----------------------|-----------------------|-----------------------|--------|--|
| PAYMENT NETWORK        | MAXIMUM TRANSFE<br>TRANSFER<br>AMOUNT | R FEE TOTAL COST      | RECIPIENT<br>CURRENCY | RECIPIENT<br>RECEIVES | SELECT |  |
| SWIFT<br>WIRE TRANSFER | \$10,000.00 USD \$10.0                | 00 USD \$60.00 US     | jD USD                | 50.00                 | 0      |  |
|                        |                                       |                       |                       |                       |        |  |
|                        |                                       |                       |                       |                       |        |  |
|                        |                                       |                       |                       |                       |        |  |
|                        |                                       | Drocood with Transfor | 7                     |                       |        |  |

# • Send Money using SWIFT Wire Transfer.

Name in Account: Please ensure the name matches the one on your Bank Account.

**SWIFT Number or SWIFT Code:** Is used to identify worldwide banks. It is made up of 8-11 characters and is commonly known as Bank Identifier Code or BIC. Around the world, other banks may refer to a SWIFT or BIC Code as CHIPS, NCC, BSC, or IFSC. You can usually find your bank's SWIFT or BIC Code in your bank statements. You can also use a SWIFT/BIC Code finder online. Please check SWIFT Number is correct and in all capital letters

#### Example of a SWIFT/BIC Code: BUKBGB220KP

Account Number or IBAN: An IBAN (International Bank Account Number) is an internationally agreed code made up of up to 34 letters and numbers that helps banks to make sure that international transfers are processed correctly. It is important that you use the right IBAN when sending money. If you get it wrong, your bank might send your money to the wrong destination. You can usually find your IBAN by logging into your online banking or checking your bank statement. Please enter characters with no spaces.

#### Example of an IBAN: GB22MIDL12345612345678

**Transit Number/Sort Code (Optional):** A transit number is a series of 8-9 numbers that identifies your specific bank branch. The 8-9 digit code is the first series of numbers listed along the bottom of a check. You can also login to your bank account online to see this information or you can request the number from your bank.

Account Type: Please select the account type of the bank account you are sending to, either a Checking or Savings account. If you are unsure, please check with your bank.

| Name on Account *<br>SWIFT Number * |             |   |       |            |           |
|-------------------------------------|-------------|---|-------|------------|-----------|
| Account Number *                    |             |   |       |            |           |
| Transit Number/Sort Code *          |             |   |       |            |           |
| Account Type *                      | Select Type | ~ |       | Please com | olete the |
| Amount                              | 60.0        | ( | (USD) | required   | fields.   |
| Your PIN                            |             |   |       |            |           |
| Description                         |             |   |       |            |           |
| Currency                            | USD         | ~ |       |            |           |

**Amount:** Enter the amount you would like to send to your bank account. You will find the amount already chosen with the additional transaction fee. The transaction fee will depend on the service you choose.

Your PIN: For security purposes, please enter your four digit PIN of your OGPay account.

**Description:** You can put a description of the transfer for your own reference.

**Select Country:** Please select the country of the bank account where you are transferring the funds to.

**Currency:** OGPay platform provides the option to change the view of funds to local currency. When the view is changed to EUR, the value in EUR is approximate. ORGANO recommends that European Distribution Partners keep the currency in USD as other currencies are for reference only and will not be applied when the virtual card is used or when the bank transfers are done.

Address: Please ensure to complete the address as shown on your bank account. No spaces or special characters.

### • Once all the fields are completed, please click <u>Send Money</u>.

| Address 1 *      |            |
|------------------|------------|
| Address 2        |            |
| City •           |            |
| Postal Code *    |            |
| State / Province |            |
|                  | Send Money |

## • Confirm and Send Money.

#### Before Submitting, please be sure that you have verified the information provided in these fields:

- 1. Name on the Account is the correct name on the Bank Account
- 2. SWIFT Number is correct and all capital letters
- 3. Account Number / IBAN Number is entered with no spaces
- 4. Transit Number should be 8-9 digits
- 5. Postal code and address should have no spaces or special characters
- 6. If sort code is required, please do not add dashes or slashes

Please confirm all the information is correct then click <u>Confirm and Send Money</u> at the bottom of the page. A confirmation will be shown that the transfer is being processed.

### Please allow 2-3 banking days for the transfer to be completed.

| ONFIRMATION OF WIRE TRANSFER TO BANK ACCOUNTS OUTSIDE U.S. |                                                                |  |  |  |  |  |
|------------------------------------------------------------|----------------------------------------------------------------|--|--|--|--|--|
| Name on Account                                            | OG Pay Test                                                    |  |  |  |  |  |
| SWIFT Number                                               |                                                                |  |  |  |  |  |
| Account Number                                             |                                                                |  |  |  |  |  |
| Transit Number/Sort Code                                   |                                                                |  |  |  |  |  |
| Account Type                                               | Checking                                                       |  |  |  |  |  |
| Amount                                                     | \$30.00(USD)                                                   |  |  |  |  |  |
| Currency                                                   | USD                                                            |  |  |  |  |  |
| Address                                                    |                                                                |  |  |  |  |  |
| City                                                       |                                                                |  |  |  |  |  |
| Postal Code                                                |                                                                |  |  |  |  |  |
| Country                                                    | Canada                                                         |  |  |  |  |  |
| Before Submitting, please be sure that                     | at you have verified the information provided in these fields: |  |  |  |  |  |
| 1- Name on the Account is the correct i                    | name on the Bank Account                                       |  |  |  |  |  |
| 2- SWIFT Number is correct and all cap                     | ital letters                                                   |  |  |  |  |  |
| 3- Account Number / IBAN Number is e                       | entered with no spaces                                         |  |  |  |  |  |
| 4- Transit Number should be 8-9 digits                     |                                                                |  |  |  |  |  |
| 5- Postal code and address should have                     | e no spaces or special characters                              |  |  |  |  |  |
| 6- If sort code is required, please do no                  | t add dashes or slashes                                        |  |  |  |  |  |
| Previous Confirm & Se                                      | nd Money                                                       |  |  |  |  |  |

# 2) SIGUE

**Note:** The transaction fee is USD 4.00 per transfer. A maximum amount of USD 500.00 per day is allowed. Please make sure to have sufficient funds in your OGPay wallet account to cover for the fee. Bank account and cash pickup transactions will be processed in 30 minutes upon completion.

Sigue has select amount of countries available. If you don't see the country you want to transfer to, please check the MCN option.

| MOVE MONEY GLOBALLY WITH SIC                                                                          | UE                                                                                       |                                                                                                    |                          |
|----------------------------------------------------------------------------------------------------|------------------------------------------------------------------------------------------|----------------------------------------------------------------------------------------------------|--------------------------|
| Sending Money with Sigue® allov<br>Wallet Users, and Home Delivery<br>any time from your OGPay Mobile | vs you to Send money directly to<br>making it fast, secure, and conve<br>Wallet Account. | International Bank Accounts, Cash Pick Up Locations, Glo<br>nient to send money to family and friends anywhere in the | bal Mobile<br>e world at |
|                                                                                                    | Existing Custome                                                                         | er                                                                                                    |                          |
| Select Country *                                                                                      | Mexico                                                                                   | ~                                                                                                    |                          |
| Select Payment Method                                                                                 |                                                                                          |                                                                                                    |                          |
| Bank Account                                                                                          | Cash Pick up                                                                             | OHome Delivery                                                                                                    |                          |
| Transfer Amount *                                                                                     | (USD)                                                                                    | 0                                                                                                    |                          |
| Receive in Currency                                                                                   | MXN                                                                                      | $\sim$                                                                                                    |                          |
|                                                                                                    | Search For Payme                                                                         | ent Network                                                                                                    |                          |
|                                                                                                    |                                                                                          |                                                                                                    |                          |

### • Choose Payment Network and click on Proceed with Transfer.

| c | HOOSE PAYMENT NETWO | DRK                           |              |               |     |                         |        | sigue |
|---|---------------------|-------------------------------|--------------|---------------|-----|-------------------------|--------|-------|
|   | PAYMENT NETWORK     | MAXIMUM<br>TRANSFER<br>AMOUNT | TRANSFER FEE | TOTAL COST    |     | RECIPIENT<br>RECEIVES   | SELECT | Â     |
|   |                     | \$500.00 USD                  | \$4.00 USD   | \$54.01 USD   | MXN | 835.67<br>1 USD = 16.71 | 0      |       |
|   |                     | \$500.00 USD                  | \$4.00 USD   | \$54.01 USD   | MXN | 835.17<br>1 USD = 16.70 | 0      |       |
|   |                     | \$500.00 USD                  | \$4.00 USD   | \$54.01 USD   | MXN | 835.67<br>1 USD = 16.71 | 0      |       |
|   |                     | \$500.00 USD                  | \$4.00 USD   | \$54.01 USD   | MXN | 835.67<br>1 USD = 16.71 | 0      | ~     |
|   |                     |                               | Proceed      | with Transfer |     |                         |        |       |

| MOVE MONEY GLOBALLY<br>Mobile Wallet Balance \$0.00(USD) |                          | sigue  |                |                                   |  |
|----------------------------------------------------------|--------------------------|--------|----------------|-----------------------------------|--|
| Information                                              |                          |        |                | <ul> <li>Create Sender</li> </ul> |  |
| Country *                                                | Mexico V                 |        |                | Information.                      |  |
| Create Sender Information                                |                          |        | Ple            | ase complete the required fields. |  |
| Sender First Name *                                      |                          | Sender | State *        |                                   |  |
| Sender Middle Name                                       |                          |        |                |                                   |  |
| Sender Last Name *                                       |                          | Sender | Zip Code *     |                                   |  |
| Sender Second Last Name                                  |                          | Sender | Phone *        |                                   |  |
| Sender Date of Birth                                     |                          | Sender | Cell Phone     |                                   |  |
| Sender Address *                                         |                          | Sender | Email *        |                                   |  |
| Sender Address 2                                         |                          |        | •              |                                   |  |
| Sender Country *                                         | United States of America | Sender | Senaing Reason | Select Sending Reason             |  |
| Sender City *                                            |                          |        |                |                                   |  |

### • Recipient Information

Please complete all the required fields.

Please click on and read the Sigue User Agreement and Privacy Policy and click on <u>I Agree</u> at the end of the page. Then click on the box to proceed with the transaction.

| Designent First Name       |                     |     |  |
|----------------------------|---------------------|-----|--|
| Recipient First Name       |                     |     |  |
|                            |                     |     |  |
| Recipient Middle Name      |                     |     |  |
|                            |                     |     |  |
| Recipient Last Name *      |                     |     |  |
|                            |                     |     |  |
| Recipient Second Last Name |                     |     |  |
|                            |                     |     |  |
| Recipient Country *        | Mexico              |     |  |
|                            |                     |     |  |
| Pecinient City *           |                     |     |  |
| Recipient org              |                     |     |  |
|                            |                     |     |  |
| Recipient State *          |                     |     |  |
|                            |                     |     |  |
| Recipient Phone *          |                     |     |  |
|                            |                     |     |  |
|                            |                     |     |  |
| Account Number *           |                     |     |  |
|                            |                     |     |  |
| Confirm Account Number *   |                     |     |  |
|                            |                     |     |  |
|                            |                     |     |  |
| A                          |                     |     |  |
| Account Type               | Select Account Type | × _ |  |

#### Sigue User Agreement and Privacy Policy

#### **19. MODIFICATION**

We may modify this User Agreement or the Site from time to time without notice to You, except as may be required by law. You can review the most current version of the User Agreement at any time on the Site. You may terminate Your use of the Service and cancel Your registration and account if You do not agree with any modification or amendment. If You use the Service after the effective date of an amendment or modification, You shall be deemed to have accepted that amendment or modification. You sagree that You shall not modify this User Agreement and acknowledge that any attempts by You to modify this User Agreement shall be void.

#### 20. ENTIRE AGREEMENT

This User Agreement, the Site, Privacy Policy and receipts, and any document expressly referred to in any of them, constitute the entire agreement between You and Us and supersedes any previous discussions, correspondence, arrangements or understandings between You and Us.

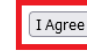

OGPAY | Ver. August 2023

# • Enter your OGPay Mobile Wallet Pin and click on Proceed with Transfer.

| Γ | Security            |                       |  |
|---|---------------------|-----------------------|--|
|   | Mobile Wallet Pin * |                       |  |
|   |                     | Proceed with Transfer |  |

Please allow 2-3 business days for the transfer to be completed.

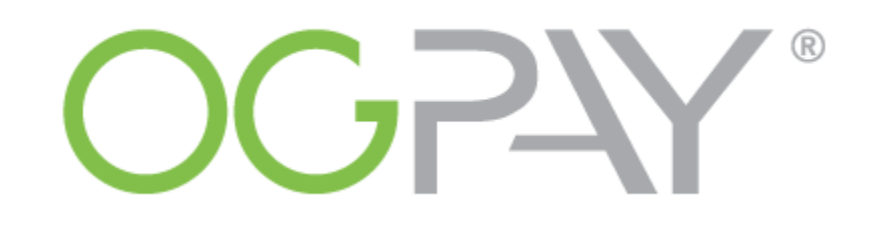

# **International Banking Transfers**

(Transfers from the United States)